## Tips Tecnológicos – Asamblea General Ordinaria de **Accionistas**

- Debes acceder a través del link que será compartido en respuesta al formulario de 1. asistencia a la asamblea de accionistas el cual estará adjunto en la invitación, al dar clic te llevara automáticamente a la página de Cisco, te recomendamos acceder desde un computador portátil o de escritorio.
- 2. Si es la primera vez que tienes un evento con Cisco Webex en tu equipo, es necesario instalar un complemento para tu navegador Google Chrome de la siguiente manera:

| <ul> <li></li></ul>                                                                                                    | M Recibidos (330) - yiespinosa6@g 🗙 | 🔯 Google Calendario - Semana dei 🗙 🥥 Evento en curso     | × +                                                                | - 0 ×   |
|----------------------------------------------------------------------------------------------------|-------------------------------------|----------------------------------------------------------|--------------------------------------------------------------------|---------|
| Paso 1 de 2: Agregar Webex a Chrome   siga este proceso paso a paso para entrar a todas las reuniones de Webex rápidamente.    Agregar Webex a Chrome extensión? Ejecute una aplicación temporal para Seleccione Agregar Webex a Chrome Beccione Agregar Webex a Chrome Margegar Webex a Chrome Seleccione Agregar Webex a Chrome Margegar Webex a Chrome Margegar Mebex a Chrome Margegar a Chrome Seleccione Agregar Webex a Chrome Margegar Webex a Chrome Margegar Webex a Chrome | ← → C (                             | bex.com/ec3300/webcomponents/docshow/ecstartsessionframe | me.do?actionType=join&siteurl=bbvastreaming-sp&&userType=          | x 🛪 🚯 E |
| Siga este proceso paso a paso para entrar a todas las reuniones de Webex rápidamente.                                                                                                    |                                     | Paso 1 de 2: Agrega                                      | ar Webex a Chrome                                                  |         |
| Agregar Webex a Chrome   a extensión? Ejecute una aplicación temporal par   Seleccione Agregar Webex a Chrome.   Seleccione Agregar a Chrome en la tienda de Chrome.                                                                                                    | Siga                                | este proceso paso a paso para entrar a                   | todas las reuniones de Webex rápidamente.                          |         |
| s extensión? Ejecute una aplicación temporal par<br>Seleccione Agregar Webex a Chrome. Seleccione Agregar a Chrome en la tienda de Chrome.                                                                                                    |                                     | Agregar Webex a Chrome                                   | Cisco Webex Extension                                              |         |
| Seleccione Agregar Webex a Chrome. Seleccione Agregar a Chrome en la tienda de Chrome.                                                                                                    |                                     | a extensión? Ejecute una aplicación temporal par         |                                                                    |         |
|                                                                                                    |                                     | Seleccione Agregar Webex a Chrome.                       | Seleccione Agregar a Chrome en la tienda de Chrome.<br>ex a Chrome |         |

Dar Clic en el botón Agregar Webex A Chrome.

¿No desea utilizar una extensión? Ejecute una aplicación temporal para entrar a esta reunión.

Luego dar clic en agregar a Chrome y confirmar la instalación en Añadir extensión.

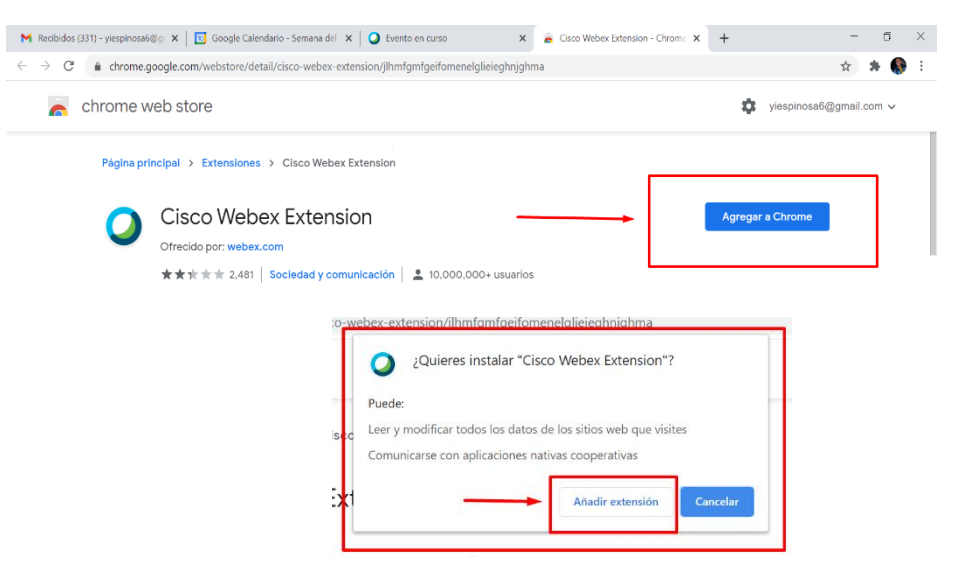

• Por ultimo una vez termine la descarga en la parte inferior izquierda de tu pantalla deberás dar clic para iniciar en la aplicación.

| 🛿 Recibidos (331) - yiespinosa6@g 🗙 📔 🔯 | Google Calendario - Semana del 🗙 🥥 Evento en curso 🛛 🗙 💰 Cisco Webex Extension - Chrome 🗙 🕇                 | - ¤ ×   |
|-----------------------------------------|----------------------------------------------------------------------------------------------------|---------|
| → C                                     | com/ec3300/webcomponents/docshow/ecstartsessionframe.do?actionType=join&siteurl=bbvastreaming-sp&&userType= | 🖄 🏞 🚯 i |
|                                         |                                                                                                    |         |
|                                         |                                                                                                    |         |
|                                         |                                                                                                    |         |
|                                         | Iniciando Webex                                                                                             |         |
|                                         |                                                                                                    |         |
|                                         |                                                                                                    |         |
|                                         |                                                                                                    |         |
|                                         |                                                                                                    |         |
|                                         | ¿Sigue teniendo problemas? Ejecute una aplicación temporal para entrar a esta reunión de inmediato.         |         |
|                                         |                                                                                                    |         |
|                                         |                                                                                                    |         |
|                                         |                                                                                                    |         |
|                                         |                                                                                                    |         |

3. Automáticamente aparecerá la ventana de registro a la asamblea, por favor diligenciar el total de los campos así en Nombre: Escribir número de cedula o nit y en Apellidos: Escribir nombre completo y dar clic en el botón entrar (En caso de que la casilla de contraseña del evento este vacía, recuerda que la contraseña fue compartida a tu correo electrónico junto con el link de conexión.) debes poner tus datos de la siguiente manera:

| webex              |                                                                                                    | Para                                                                                        |
|--------------------|----------------------------------------------------------------------------------------------------|---------------------------------------------------------------------------------------------|
| Información del    | evento: Asamblea General de Accionistas 2022                                                                                       | Españal latinoameticano : Hora de Ropata                                                    |
| Estado del evento: | Iniciado                                                                                                    | Entrar al evento ahora                                                                      |
| Fecha y hora:      | miércules, 16 de marzo de 2022 11:00 am<br>Hora de la costa del Pacífico de Sudamérica (Bogotá, GMT-05:00)<br>Cambiar zona horaría | Para entrar a este evento, proporcione la siguiente información.                            |
| Duración:          | 1 hora 30 minutos                                                                                                    | Nombre: 1.233.875.902                                                                       |
| Descripción:       | Asamblea General de Accionistas 2022                                                                                               | Apellido: Yeferson Espinosa Cardozo                                                         |
|                    | BBVA                                                                                                    | Dirección de correo electrónico: Yespinosa6@hotmail.com                                     |
|                    |                                                                                                    | Contrasena del evento: ••••••                                                               |
| Asamblea           |                                                                                                    |                                                                                             |
|                    | General de                                                                                                    | E Entrar mediante el explorador NEW<br>Si usted es el organizador, <u>inicie su evento.</u> |
|                    | Accionistas                                                                                                    |                                                                                             |

Al entrar a este evento, acepta las Condiciones del servicio y la Declaración de privacidad de Cisco Webex.

4. La aplicación Cisco Webex aparecerá en barra de tareas con el icono de un circulo de colores azul, verde y blanco, por favor abrirla y verificar que la opción de Audio este seleccionado el de la computadora y finalizamos dando clic en Entrar en el evento botón verde

| 😳 Cisco Webex Meetings     |                                                            | 0 1111011 (L 0111 10110 01 | ⊙ – □ ×                  |
|----------------------------|------------------------------------------------------------|----------------------------|--------------------------|
|                            | Asamblea General de Accionistas 202<br>11:00 AM - 12:30 PM | 22                         |                          |
|                            |                                                            |                            |                          |
|                            | YC                                                         |                            |                          |
|                            | 수 Audio: Usar el audio de la com 🕸                         | Probar el altavoz y e      |                          |
| <u>R</u>                   | Cancelar el silencio 🗸 🔯 Iniciar vídeo 🗸 Iniciar           | evento                     |                          |
| 🔎 Escribe aquí para buscar | o e 🔤 🍪 🚱 🗾                                                | 🕺 🗶 💽                      | <mark>-⇔</mark> 1//℃ ^ 1 |

5. El evento estará habilitado 15 minutos antes de la hora citada, para que por favor ingreses, valides y conectes el audio, de fondo podrás escuchar algunos panelistas que estarán presentando información del evento junto con un video de responsabilidad corporativa, con esto ya estarás listo.

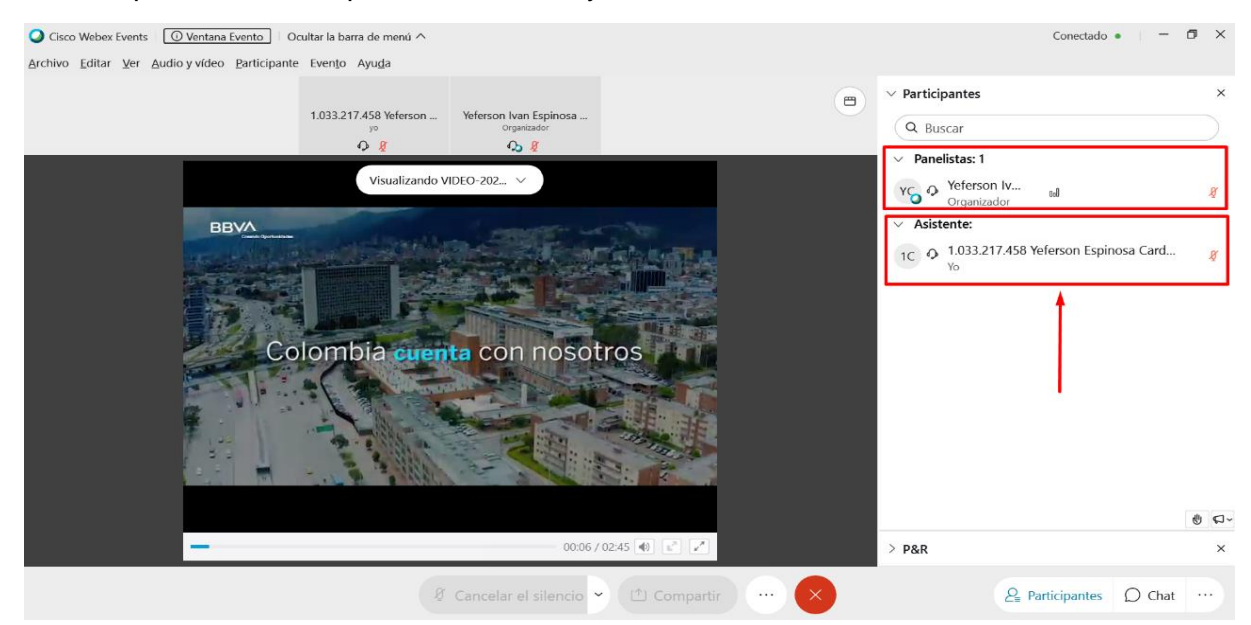

6. Una vez dentro de la sesión vas a tener inhabilitado tu micrófono y cámara de forma automática, solo podrás ver la lista de panelistas y en la lista de asistentes solo podrás ver tus datos.

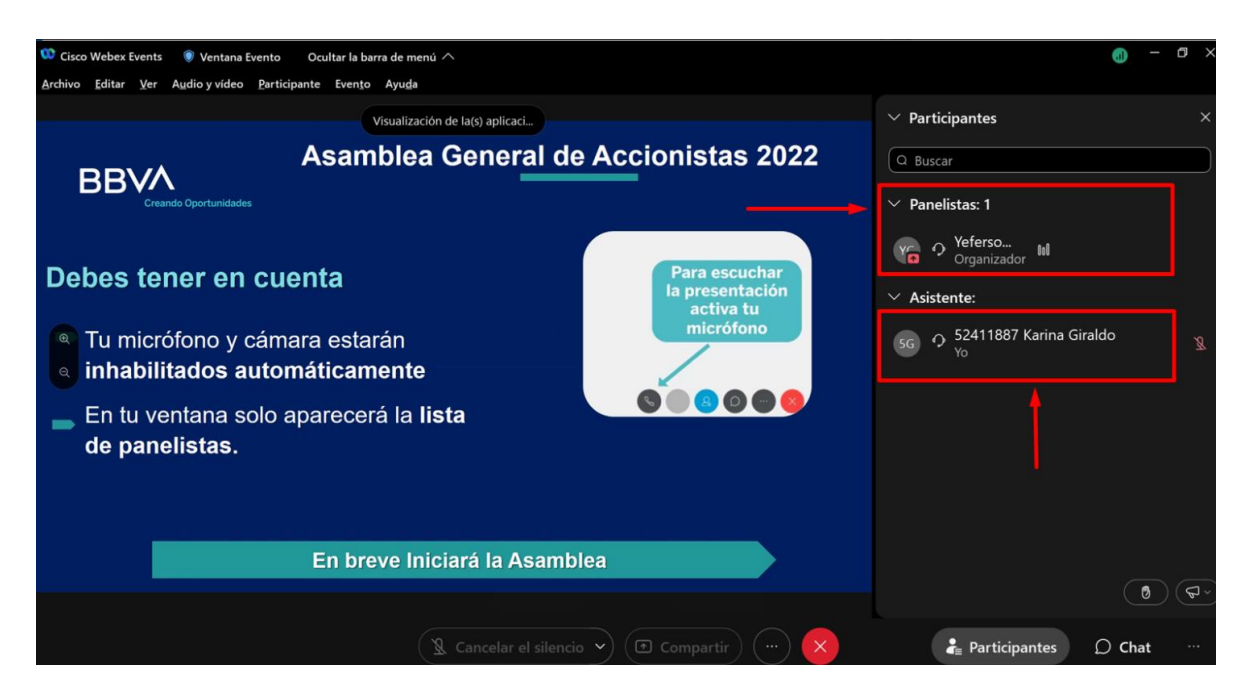